## Сохранение и чтение массивов при помощи OpenFileDialog и SaveFileDialog в C# и платформе .NET

Окна открытия и сохранения файла представлены классами OpenFileDialog и SaveFileDialog. Они имеют во многом схожую функциональность, поэтому рассмотрим их вместе.

OpenFileDialog и SaveFileDialog имеют ряд общих свойств, среди которых можно выделить следующие:

- DefaultExt: устанавливает расширение файла, которое добавляется по умолчанию, если пользователь ввел имя файла без расширения
- AddExtension: при значении true добавляет к имени файла расширение при его отсуствии. Расширение берется из свойства DefaultExt или Filter
- CheckFileExists: если имеет значение true, то проверяет существование файла с указанным именем
- CheckPathExists: если имеет значение true, то проверяет существование пути к файлу с указанным именем
- FileName: возвращает полное имя файла, выбранного в диалоговом окне
- Filter: задает фильтр файлов, благодаря чему в диалоговом окне можно отфильтровать файлы по расширению. Фильтр задается в следующем формате Название\_файлов|\*.pacширение. Например,Текстовые файлы(\*.txt)|\*.txt. Можно задать сразу несколько фильтров, для этого они разделяются вертикальной линией |. Например, Bitmap files (\*.bmp)|\*.bmp|Image files (\*.jpg)|\*.jpg
- InitialDirectory: устанавливает каталог, который отображается при первом вызове окна
- Title: заголовок диалогового окна

Отдельно у класса SaveFileDialog можно еще выделить пару свойств:

- CreatePrompt: при значении true в случае, если указан не существующий файл,
- то будет отображаться сообщение о его создании
- OverwritePrompt: при значении true в случае, если указан существующий файл,

то будет отображаться сообщение о том, что файл будет перезаписан

Чтобы отобразить диалоговое окно, надо вызвать метод ShowDialog().

Добавим на форму, создающую массив две дополнительные кнопки и два не визуальных компонента OpenFileDialog и SaveFileDialog . Они отображаются не на форме, а внизу на отдельной панели.

| 🔜 Одномерные массивы 📃 🗖 🔀           |                                     |
|--------------------------------------|-------------------------------------|
| Количество элементов                 |                                     |
| Создать массив                       |                                     |
| Сохранить массив<br>Загрузить массив |                                     |
|                                      | 🛃 saveFileDialog1 🔠 openFileDialog1 |

Процедуры сохранения и чтения массива будут выглядеть следующим образом:

```
private void button2 Click(object sender, EventArgs e)
{
// настраиваем фильтр при сохранении файла
saveFileDialog1.Filter = "Text files(*.txt)|*.txt|All files(*.*)|*.*";
// вызываем метод открытия диалогового окна
saveFileDialog1.ShowDialog();
// в f будем хранить имя файла для сохранения массива
string f = saveFileDialog1.FileName;
// сохраняем содержимое textBox2.Text в файл
System.IO.File.WriteAllText(f, textBox2.Text);
}
private void button3 Click(object sender, EventArgs e)
{
// настраиваем фильтр при открытии файла
openFileDialog1.Filter = "Text files(*.txt)|*.txt|All files(*.*)|*.*";
// вызываем метод открытия диалогового окна
openFileDialog1.ShowDialog();
// в f будем хранить имя файла из которого будем считывать массив
string f = openFileDialog1.FileName;
// переносим содержимое файла в textBox2.Text
textBox2.Text = System.IO.File.ReadAllText(f);
// что бы пользователь пощелкал мышкой :)
```

```
MessageBox.Show(" Файл открыт ");
```

}